## 公文系統開啓很慢且防毒為 Kaspersky 之設定

| 一、在 Kaspersky →                                                                                                    | 設定 → 網頁防護                                                                                                    | → 設定(E)       |                       |
|----------------------------------------------------------------------------------------------------|----------------------------------------------------------------------------------------------------|---------------|-----------------------|
| Kaspersky<br>Endpoint Security 8<br>for Windows                                                                                                    | KSN 信譽服務                                                                                                    | 5             | → → →                 |
| 防護和控制                                                                                                    | 設定 Adminit                                                                                                    | strat,您的電腦已受到 | 安全管理中心控管 🔒            |
| <ul> <li>端點控制)</li> <li>端點防護</li> <li>檔案防護</li> <li>郵件防護</li> <li>第目防護</li> <li>第目防護</li> <li>第階通訊防護</li> <li>新路攻擊防護</li> <li>系統監控</li> <li>詳程工作</li> <li>運階設定</li> </ul> | <ul> <li>✓ 啓用 和頁防護</li> <li>該元件掃描電腦所接收的網頁流过</li> <li>- 安全防護等級</li> <li>- 建議防護</li> <li>- 建議防護</li> <li>- 建議防護</li> <li>- 連議防護</li> <li>- 通用於多數使用者</li> <li>- 值溯到底容積的動作</li> <li>○ 自動選擇動作(1)</li> <li>④ 封鎖下載(2)</li> <li>① 允許下載(2)</li> </ul> | <b>₽</b> *    | <b>設定(E)</b><br>預設(D) |
|                                                                                                    |                                                                                                    |               | 儲存 取消                 |
| 説明 支援 授權                                                                                                    |                                                                                                    |               |                       |

二、信任網址 → 不掃描信任網址 → 新增 → \*.hl.gov.tw → 確定

| 🔀 網頁防護                      |    |    |
|-----------------------------|----|----|
| 一般信任網址                      | -  |    |
| 網頁防護不掃描信仟網址中的網頁流量。          |    |    |
| ☑ 不掃描信任網址的網頁流量( <u>D</u> ): |    |    |
| ♣新增 2 編輯 ※ 開始               |    |    |
| ⊻ *.hl.gov.tw               |    |    |
|                             |    |    |
|                             |    |    |
|                             |    |    |
|                             |    |    |
|                             |    |    |
|                             |    |    |
|                             |    |    |
| 說明                          | 確定 | 取消 |